# Mobile Link<sup>®</sup> Zdalne monitorowanie Wi-Fi<sup>®</sup> Instalacja i instrukcja użytkownika

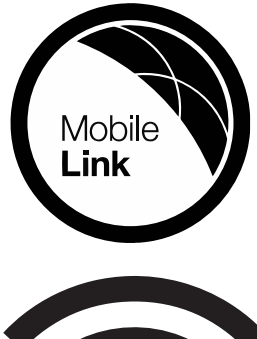

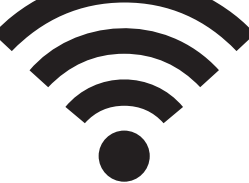

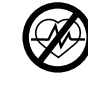

#### 

Utrata życia. Urządzenie to nie jest przeznaczone do stosowania w sytuacjach o znaczeniu krytycznym dla podtrzymywania życia. Niezastosowanie się do tego zalecenia może być przyczyną śmierci lub poważnych obrażeń. (000209b)

Pomoc techniczna online: support.mobilelinkgen.com

MobileLink: **mobilelinkgen.com** 855-436-8439—Stany Zjednoczone 844-843-9436—Kanada

## TĘ INSTRUKCJĘ NALEŻY ZACHOWAĆ NA PRZYSZŁOŚĆ

| Model<br>generatora:                                       |  |
|------------------------------------------------------------|--|
| Seria<br>generatora:                                       |  |
| Adres MAC<br>(Media Access<br>Control)                     |  |
| Identyfikator<br>sieci SSID<br>(Service Set<br>Identifier) |  |

Etykiety z danymi generatora i Wi-Fi umieszczone są na panelu przegrody silnika. Na tej stronie należy zapisać informacje znajdujące się na etykiecie danych.

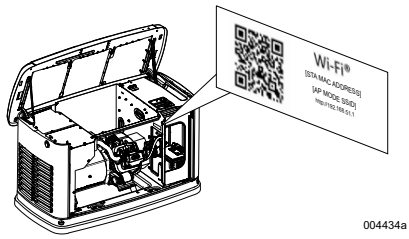

Lokalizacja etykiety z danymi

Podczas kontaktowania się z punktem serwisowym IASD (Independent Authorized Service Dealer, Niezależnego autoryzowanego dealera serwisowego) odnośnie części zamiennych i serwisu zawsze należy podawać pełny numer modelu i numer seryjny urządzenia.

Obsługa i konserwacja: Prawidłowa konserwacja urządzenia i dbałość o niego zapewnia ograniczenie do minimum problemów oraz minimalizacje kosztów jego eksploatacji. Operator jest odpowiedzialny za przeprowadzanie wszelkich inspekcji dotyczących bezpieczeństwa, potwierdzenie, że prace konserwacyjne mające wpływ na bezpieczeństwo użytkowania urządzenia są wykonywane w terminie oraz za okresowe inspekcje urządzenia przez punkt serwisowy IASD. Normalne prace konserwacyjne i serwisowe oraz wymiana części są uznawane za obowiązek właściciela / operatora i nie są traktowane jako wady materiałowe lub wykonawcze objęte gwarancją. Konkretne eksploatacyjne profile poziom i wykorzystywania urządzenia mogą wymagać przeprowadzania dodatkowych prac konserwacyjnych lub serwisowych.

Jeżeli wymagane jest serwisowanie lub naprawa urządzenia, Mobile Link zaleca skontaktowanie się z IASD w celu uzyskania pomocy. Autoryzowani technicy-serwisanci zostali przeszkoleni w fabryce producenta i są przygotowani do świadczenia usług w zakresie wszystkich potrzeb serwisowych.

#### 

ZAGROŻENIE RAKIEM I USZKODZENIEM

FUNKCJI ROZRODCZYCH www.P65Warnings.ca.gov.

(000393a)

## Rozdział 1: Zasady bezpieczeństwa

| Wprowadzenie                       | 1 |
|------------------------------------|---|
| Należy dokładnie zapoznać się z tą |   |
| instrukcją                         | 1 |
| Zasady bezpieczeństwa              | 1 |
| Informacje ogólne dotyczące        |   |
| zagrożeń bezpieczeństwa            | 1 |
| Zagrożenia elektryczne             | 2 |
| Zagrożenie wybuchem                | 2 |

# Rozdział 2: Informacje ogólne i ustawienia

| Wprowadzenie                      | 3 |
|-----------------------------------|---|
| Glosariusz                        | 3 |
| Opis                              | 3 |
| Korzystanie z sieci Wi-Fi         | 3 |
| Limity infrastruktury sieci Wi-Fi | 3 |
| Siła sygnału sieci Wi-Fi          | 4 |
| Aktualizacje oprogramowania       |   |
| sprzętowego                       | 4 |
| Specyfikacje sieci Wi-Fi          | 4 |
| Oświadczenie FCC                  | 4 |
|                                   |   |

## Rozdział 3: Ustawienia i obsługa

| Test siły sygnału przed instalacją                    | 5 |
|-------------------------------------------------------|---|
| Podłączenie do sieci domowej                          | 5 |
| Wymagane parametry routera                            | 5 |
| Wprowadzenie wzmacniacza<br>svonału Wi-Fi             | 6 |
| Inne opcje połączenia                                 | 6 |
| Opcjonalne akcesoria                                  | 6 |
| Podłączenie usługi Mobile Link i                      |   |
| użycie jej do monitorowania                           | 6 |
| Pobranie aplikacji Mobile Link i                      |   |
| wykonanie rejestracji                                 | 6 |
| Monitorowanie generatora z użyciem usługi Mobile Link | 6 |
| Nawiązanie kontaktu z punktem serwisowym              | 6 |
| Niepomyślna próba podłączenia do                      |   |
| sieci                                                 | 7 |
| Spróbuj ponownie podłączyć do sieci .                 | 7 |
| Ponowne podłączenie                                   | 7 |
| Mapa menu Wi-Fi                                       | 8 |
| Wyłączenie Wi-Fi                                      | 9 |
| Zresetowanie Wi-Fi do domyślnych ustawień fabrycznych | 9 |

## Rozdział 4: Rozwiązywanie problemów

| Ogólne zasady rozwiązywania<br>problemów   | 10 |
|--------------------------------------------|----|
| ,<br>Rozwiązywanie problemów przez<br>IASD | 10 |

## Rozdział 5: Terminy i akronimy

# Rozdział 1: Zasady bezpieczeństwa

## Wprowadzenie

Dziękujemy za zakup akcesoriów do domowego awaryjnego zestawu generatorowego.

Informacje podawane w tej instrukcji dotyczą urządzeń produkowanych w momencie publikacji instrukcji. Producent zastrzega sobie prawo do wprowadzania w dowolnym czasie modyfikacji technicznych, poprawek i aktualizacji bez uprzedniego powiadomienia.

# Należy dokładnie zapoznać się z tą instrukcją

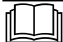

Patrz Instrukcja użytkowania. Przed użyciem produktu należy przeczytać ze zrozumieniem całość instrukcji. Brak dokładnego zrozumienia treści instrukcji oraz produktu może być przyczyną śmierci lub poważnych obrażeń ciała. (000100a)

Jeżeli jakakolwiek część tego podręcznika jest niezrozumiała, należy skontaktować się z działem obsługi klienta Mobile Link<sup>®</sup> pod numerem 1-855-436-8439 (CAN 844-843-9436) lub na stronie www.mobilelinkgen.com odnośnie procedur uruchamiania, obsługi i serwisowania. Za prawidłową konserwację i bezpieczne użytkowanie urządzenia odpowiada właściciel. INSTRUKCJĘ TĘ NALEŻY ZACHOWAĆ w celu

użycia w przyszłości. Niniejsza instrukcja obsługi zawiera ważne instrukcje, których należy przestrzegać podczas instalacji, obsługi i konserwacji urządzenia oraz jego elementów. Niniejszy podręcznik należy przekazać każdej osobie, która będzie korzystać z tego urządzenia.

## Zasady bezpieczeństwa

Producent nie jest w stanie przewidzieć wszystkich sytuacji potencjalnie niebezpiecznych. Ostrzeżenia zamieszczone w tej instrukcji oraz na etykietach i tabliczkach umieszczonych na tym urządzeniu nie są wyczerpujące. W przypadku wykonywania procedury bądź stosowania metody pracy lub techniki obsługi, której nie zaleca w szczególności producent, należy się upewnić, że jest to czynność bezpieczna dla innych i nie powoduje zagrożenia ze strony urządzenia.

W niniejszej instrukcji oraz na etykietach i tabliczkach zamieszczonych na urządzeniu użyto rodzaie komunikatów informujących trzv użytkowników 0 specjalnych instrukcjach dotyczących konkretnych czynności, które w nieprawidłowego przypadku niedbałego lub wykonywania być niebezpieczne: moda NIEBEZPIECZEŃSTWO OSTRZEŻENIĘ, PRZESTROGA i UWAGA. Należy ich ściśle przestrzegać. Ich definicje są następujące:

#### 

Wskazuje niebezpieczną sytuację, która może spowodować śmierć lub poważne obrażenia ciała.

(000001)

#### 

Wskazuje niebezpieczną sytuację, która może spowodować śmierć lub poważne obrażenia ciała.

(000002)

### A PRZESTROGA

Wskazuje niebezpieczną sytuację, która może spowodować niewielkie lub umiarkowane obrażenia ciała.

(000003)

**UWAGA:** Uwagi zawierają dodatkowe informacje, ważne informacje dotyczące procedur i są umieszczone w obrębie normalnego tekstu w tym podręczniku.

Te komunikaty dotyczące bezpieczeństwa nie mogą wyeliminować zagrożeń, których dotyczą. Dla zapobiegania wypadkom zasadnicze znaczenie ma rozsądek oraz ścisłe stosowanie sie do specjalnych instrukcji podczas wykonywania czynności obsługowych lub konserwacyjnych.

#### Informacje ogólne dotyczące zagrożeń bezpieczeństwa

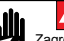

NIEBEZPIECZEŃSTWO

Zagrożenie porażeniem prądem elektrycznym. Na zaciskach i przełączniku zasilania obecne jest wysokie napięcie. Kontakt z zaciskami pod napięciem spowoduje śmierć lub poważne obrażenia.

(000129)

#### 

Przypadkowe uruchomienie. Na czas wykonywania prac przy urządzeniu należy odłączyć najpierw ujemny, a następnie dodatni kabel akumulatorowy. Niewykonanie tego zalecenia może być przyczyną śmierci lub poważnych obrażeń.

(000130)

### 

Ryzyko obrażeń ciała. Nie wolno obsługiwać ani wykonywać czynności serwisowych przy tym urządzeniu przy braku pełnej świadomości. Zmęczenie może negatywnie wpłynąć na zdolność obsługi lub serwisowania tego urządzenia, co może być przyczyną śmierci lub poważnych obrażeń ciała. (000215a)

#### 

Obraženia ciala i uszkodzenie urządzenia. Nie używać generatora jako schodka. Niezastosowanie się do tego zalecenia może spowodować upadek, uszkodzenie części, niebezpieczne warunki pracy urządzenia i może być przyczyną śmierci lub poważnych obrażeń ciala. (000216)

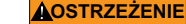

Zagrożenie porażeniem prądem elektrycznym. Urządzenie to generuje prąd o napięciu, które może zagrażać życiu. Przed rozpoczęciem prac naprawczych lub konserwacywinych należy wyeliminować zagrożenie ze strony urządzenia. Niezastosowanie się do tego zalecenia może być przyczyną śmierci lub poważnych obrażeń. (000187)

serwisowanie

potencjalnym

odpowiednio

możliwości

(000192)

lub

W przypadku awarii zasilania sieciowego w

uruchomienie generatora. Jeżeli wystąpi taka

sytuacja, obwody obciążeń zostaną przełączone

na zasilanie z AWARYJNEGO źródła zasilania

obrażeniom, przed rozpoczęciem prac przy

konserwacja) należy zawsze ustawić urządzenie w położeniu OFF (WYŁ.) i wyjąć z panelu

Przed uruchomieniem generatora należy

upewnić się, że wszystkie stosowne osłony, zabezpieczenia i bariery są założone,

i/lub

zablokowane. Jeżeli konieczne jest wykonanie

prac przy pracującym urządzeniu, należy

stanąć na izolowanej, suchej powierzchni w

Wybuch i pożar. Paliwo i jego opary są skrajnie palne i wybuchowe. Nie wolno dopuścić do wycieku paliwa. Nie

ANIEBEZPIECZEŃSTWO

Wybuch i pożar. Paliwo i jego opary są skrajnie palne i wybuchowe. Paliwo należy przechowywać w dobrze

wentylowanym miejscu. Nie zbliżać się z otwartym ogniem i nie dopuszczać do iskrzenia. Niezastosowanie się do tego

i nie dopuszczać do iskrzenia. Iviezastosowanio sry -- --o zalecenia spowoduje śmierć lub poważne obrażenia ciała. (000143)

zbliżać sie z otwartym ogniem i nie dopuszczać do iskrzenia.

Niezastosowanie się do tego zalecenia spowoduje śmierć

zminimalizowania

potencjalnego porażenia prądem.

Zagrożenie wybuchem

lub poważne obrażenia ciała.

zapobiec

Aby

sterowania bezpiecznik 7,5 A.

zabezpieczone

(inspekcja,

może nastąpić rozruch

każdei chwili

(generatora).

generatorze

celu

Dla celów bezpieczeństwa producent wymaga, aby urządzenie to było instalowane przez punktu serwisowego IASD lub innego kompetentnego, posiadającego odpowiednie kwalifikacie elektryka lub technika instalacyjnego, który jest zaznajomiony z obowiązującymi kodeksami, normami przepisami. Operator musi również stosować się do tych kodeksów, norm i przepisów.

**UWAGA:** Przed rozpoczęciem jakichkolwiek prac przy generatorze lub w jego pobliżu należy wykonać procedurę wyłączenia urządzenia opisaną w instrukcji operatora generatora.

Wyjąć bezpiecznik z panelu sterowania i odłączyć czarny (–) kabel akumulatora, aby zapobiec przypadkowemu uruchomieniu. Podczas odłączania kabli akumulatora należy zawsze najpierw odłączyć czarny (–) kabel jako pierwszy, a następnie kabel czerwony (+). Podczas ponownego podłączania kabli, jako pierwszy należy podłączyć kabel czerwony (+), a następnie czarny (–).

## Zagrożenia elektryczne

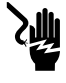

#### NIEBEZPIECZEŃSTWO

Zagrożenie porażeniem prądem elektrycznym. Kontakt z nieizolowanymi przewodami, końcówkami i podłączeniami podczas pracy generatora spowoduje śmierć lub poważne obrażenia ciała.

(000144)

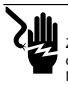

#### 

NIEBEZPIECZEŃSTWO

śmierć lub poważne obrażenia ciała.

Zagrożenie porażeniem prądem elektrycznym. Podczas obsługi tego urządzenia nie wolno nosić bizuterii. Niezastosowanie się do tego zalecenia spowoduje śmierć lub poważne obrażenia ciała.

Zagrożenie porażeniem prądem elektrycznym.

Kontakt wody ze źródłem zasilania spowoduje

(000188)

(000104)

(000191)

Ryzyko wybuchu i pożani. Nie wolno palić w pobliżu urządzenia. Nie zbliżać się z otwartym ogniem i nie dopuszczać do iskrzenia. Niezastosowanie się do tego zalecenia może spowodować śmierć, poważne obrażenia ciała lub uszkodzenie urządzenia. (monzet)

- Należy upewnić się, że w komorze generatora lub jego pobliżu nie pozostawiono żadnych łatwopalnych materiałów, ponieważ mogłoby to być przyczyną POŻARU lub WYBUCHU. Otoczenie generatora należy utrzymywać w czystości, usuwając z otoczenia wszelkie zanieczyszczenia.
- Paliwa takie jak gaz ziemny (NG) i ciekły propan (LPG) maja skrajnie WYBUCHOWE właściwości. Należy zainstalować system doprowadzenia paliwa, stosując się do wszystkich obowiązujących kodeksów dotyczących paliw gazowych. Przed uruchomieniem awaryjnego domowego systemu zasilania należy, postępując zgodnie z obowiązującymi przepisami, odpowiednio opróżnić przewody paliwa i sprawdzić je pod Należy katem wycieków. wykonywać okresowe inspekcje systemu paliwa pod kątem wycieków. Nie wolno dopuścić do jakiegokolwiek wycieku.

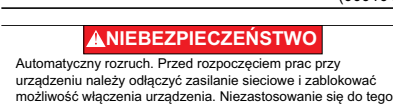

**>)|||**|

#### **ANIEBEZPIECZEŃSTWO**

zalecenia spowoduje śmierć lub poważne obrażenia ciała

Zagrożenie porażeniem prądem elektrycznym. W razie wypadku spowodowanego prądem elektrycznym należy natychmiast WTACZYĆ zaslanie. Przy użyci środków miejszewódzących prądu elektrycznego odlączyć osobę poszkodowaną od przewodu pod napiędem. Udzielić pierwszej pomocy i wezwóc pomoc medyczną. Niezastosowanie się do tego zalecenia spowoduje śmierć lub poważne obrażenia ciała. (000145)

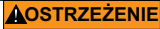

Ruchome części. Nie należy nosić żadnej biżuterii podczas uruchamiania lub obsługi tego urządzenia. Biżuteria na ciele podczas uruchamiania lub obsługi tego urządzenia może być przyczyną śmierci lub poważnych obrażeń ciała. (000115)

## Rozdział 2: Informacje ogólne i ustawienia

## Wprowadzenie

W tym rozdziale instrukcji opisano funkcje i elementy sterowania modułu i systemu Wi-Fi<sup>®</sup>. Poczyniono wszelkie starania, aby zapewnić, że informacje i instrukcje zawarte w tym podręczniku są dokładne i aktualne w chwili ich opracowywania. Jednakże producent zastrzega sobie prawo do wprowadzenia zmian, modyfikacji lub poprawienia treści tej instrukcji w dowolnym czasie bez uprzedniego powiadomienia.

**UWAGA:** Wi-Fi<sup>®</sup> jest zastrzeżonym znakiem towarowym firmy Wi-Fi Alliance<sup>®</sup>.

## Glosariusz

Na końcu tej instrukcji znajduje się glosariusz zawierający **Terminy i akronimy** związane z modułami i sterownikami pracującymi w oparciu o sieć Wi-Fi.

## Opis

Moduł Wi-Fi jest zamontowany z tyłu generatora; komunikuje się on ze sterownikiem generatora za pośrednictwem wiązki przewodów. Informacje o statusie i pracy generatora są okresowo przesyłane przez prywatną sieć Wi-Fi właściciela urządzenia. Umożliwia to właścicielowi monitorowanie statusu generatora z dowolnego miejsca z dostępem do Internetu. Aktualizacje sterownika są automatycznie pobierane i instalowane z serwera pliku Mobile Link.

Aby działać w trybie automatycznym, awaryjne generatory automatyczne wymagają aktywacji. Ta jednorazowa procedura zapewnia również rejestrację produktu. Instrukcja aktywacji znajduje się w dołączonej do urządzenia Instrukcji instalacji.

Właściciel może również założyć konto na stronie app.mobilelinkgen.com. Aktywna subskrypcja Mobile Link umożliwia zalogowanie sie właściciela na stronie internetowej i sprawdzenie w dowolnej chwili bieżącego statusu generatora. Ponadto pozwala to systemowi poinformować właściciela o jakiejkolwiek zmianie w statusie pracy. Posiadając ważną subskrypcję, właściciel może być zawiadamiany za pośrednictwem e-mail, aktywnych powiadomień lub komunikatów tekstowych o wystąpieniu alarmów lub ostrzeżeń. Metoda dostarczania i częstotliwość niektórych alarmów może być dostosowana na stronie internetowej i w aplikacji mobilnej.

## Korzystanie z sieci Wi-Fi

Zainstalowany i aktywowany moduł Wi-Fi zapewnia połączenie z prywatną siecią Wi-Fi. Pomiędzy generatorem a Mobile Link będą przesyłane dane dotyczące pracy, w tym pewne informacje dotyczące klienta. Używając Mobile Link, użytkownik wyraża zgodę na zbieranie i użytkowanie tych danych, podlegających przepisom prvwatności Mobile Link. 0 zamieszczonym stronie na https://www.generac.com/privacy-policy.

Pomimo że czynione są wszelkie starania, aby zabezpieczyć dane użytkowników, wszystkie sieci są narażone na ataki z zewnątrz. Z tego powodu Mobile Link nie może gwarantować absolutnego bezpieczeństwa. Mobile Link nie zna poziomu bezpieczeństwa sieci właściciela, ani nie ponosi za niego odpowiedzialności. Ponadto Mobile Link nie ponosi odpowiedzialności za ataki z zewnątrz.

WAŻNA UWAGA: Tak jak w przypadku wszystkich urządzeń Wi-Fi, należy podjąć wszelkie niezbędne środki w celu zabezpieczenia połączenia, zapobieżenia naruszeniu bezpieczeństwa i kradzieży danych osobowych. Zastosowanie tych środków leży w zakresie odpowiedzialności klienta.

Dane operacyjne przesyłane za pośrednictwem sieci Wi-Fi mogą być uwzględniane w miesięcznym limicie planu usług Internetowych. Właściciel sieci Wi-Fi jest odpowiedzialny za monitorowanie wykorzystania danych po zainstalowaniu i aktywowaniu modułu Wi-Fi.

## Limity infrastruktury sieci Wi-Fi

Wszystkie systemy komunikacji mają swoje zalety i ograniczenia zależne od spójności, kosztów, liczby węzłów oraz innych czynników. Spójność komunikacji Wi-Fi jest różna w zależności od niezawodności i czasu odpowiedzi dostawcy usług Internetowych (Internet Service Provider, ISP) w normalnvch warunkach operacyjnych oraz podczas burzy lub awarii zasilania. Ponadto na zdolność komunikacji generatora za pośrednictwem aplikacji Mobile Link Wi-Fi wpływa typ sprzętu sieciowego, jaki posiada klient oraz sposób jego konfiguracji.

Alternatywnie, jako dodatkowa funkcja dostępna jest komunikacja poprzez Mobile Link Cellular. Więcej informacji można uzyskać od IASD lub na stronie *app.mobilelinkgen.com*.

**UWAGA:** Zainstalowanie aplikacji Mobile Link Cellular wymaga wyłączenia Wi-Fi.

## Siła sygnału sieci Wi-Fi

Jeżeli siła sygnału Wi-Fi jest niewystarczająca do zapewnienia komunikacji z generatorem, można zainstalować w domu bezprzewodowy repeater (wzmacniacz sygnału). Bezprzewodowe repeatery można nabyć w każdym lokalnym sklepie ze sprzętem komputerowym lub elektronicznym.

# Aktualizacje oprogramowania sprzętowego

Od czasu do czasu mogą być wprowadzane aktualizacje systemu operacyjnego sterownika generatora (oprogramowania sprzętowego). Po zainstalowaniu i aktywacji moduł Wi-Fi zapewnia możliwość automatycznego otrzymywania aktualizacji oprogramowania sprzętowego, wysyłanych bezpośrednio od producenta.

| Specyfikacje                                                                 | Wartość                              |
|------------------------------------------------------------------------------|--------------------------------------|
| Standard sieciowy                                                            | IEEE 802.11.b/g/n                    |
| Nadajnik-odbiornik                                                           | RS485                                |
| Moc operacyjna<br>modułu                                                     | 5 VDC                                |
| Kabel                                                                        | RS485                                |
| Zasilanie                                                                    | Nominalnie: 5 VDC                    |
| (V+ do GND)                                                                  | Minimum: 4,3 VDC                     |
|                                                                              | Maksimum: 6,2 VDC                    |
| RS-485 - odrzucenie<br>nagłych wzrostów<br>ładunku (A lub B);<br>wolna linia | Minimum 1,5 nC                       |
| Numer ETL                                                                    | FTPM/E359637                         |
| FCC ID                                                                       | Etykieta umieszczona                 |
| Certyfikacja IC                                                              | jest na panelu przegrody<br>silnika. |

## Specyfikacje sieci Wi-Fi

## Oświadczenie FCC

UWAGA: Testy niniejszego urządzenia wykazały jego zgodność z wymogami dla urządzeń cyfrowych klasy B według części 15 przepisów FCC. Ograniczenia te zapewniają rozsądny poziom zabezpieczeń przed szkodliwvmi zakłóceniami w instalacjach mieszkalnych. Urządzenie generuje, wykorzystuje i może emitować energie o czestotliwości radiowej, a jeśli nie zostanie zainstalowane zgodnie z instrukcją obsługi, może powodować zakłócenia komunikacji radiowej. Nie ma gwarancji, że przypadku konkretnej instalacji nie wystąpią zakłócenia. Jeśli urządzenie spowoduje zakłócenia odbioru sygnału radiowego lub telewizyjnego, co można stwierdzić poprzez jego wyłączenie i ponowne włączenie, zaleca się, aby użytkownik wyeliminował zakłócenia poprzez zastosowanie jednego z następujących środków:

- zmienić kierunek lub miejsce ustawienia anteny odbiorczej;
- zwiększyć odległość między urządzeniem a odbiornikiem;
- podłączyć urządzenie do gniazdka będącego częścią obwodu innego niż ten, którego częścią jest gniazdko, do którego aktualnie jest podłączony odbiornik;
- skontaktować się ze sprzedawcą lub doświadczonym serwisantem RTV w celu uzyskania pomocy.

UWAGA: Zmiany, które nie zostały wyraznie zatwierdzone przez producenta, moga uniewaznic prawo uzytkownika do obslugi sprzetu zgodnie z przepisami FCC. Dlatego takich zmian nie nalezy wprowadzac.

## Rozdział 3: Ustawienia i obsługa

Moduł Wi-Fi jest dostarczany jako standardowe wyposażenie.

Przed dostawą generatora na miejsce należy wykonać **Test siły sygnału przed instalacją** w celu sprawdzenia, czy sygnał Wi-Fi ma wystarczającą moc, czy też należy go wzmocnić.

## Test siły sygnału przed instalacją

UWAGA: Większość routerów sieciowych automatycznie podaje co kilka sekund nazwę swojej sieci Wi-Fi. Właściciele sieci mogą wyłączyć opcję podawania nazwy, co sprawi, że domowa sieć będzie niewidoczna.

Instrukcja sprawdzenia siły sygnału:

 Patrz Rysunek 3-1. Umieszczenie urządzenia mobilnego w miejscu planowanej instalacji generatora.

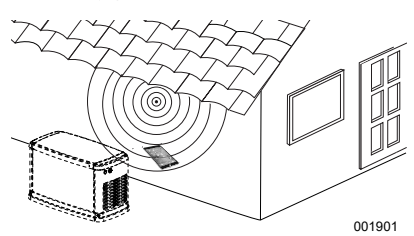

Rysunek 3-1. Test siły sygnału Wi-Fi

- 2. Ustawić urządzenie mobilne (smartfon, tablet lub laptop) na wykrywanie sieci Wi-Fi.
- Patrz Rysunek 3-2. Upewnić się, że urządzenie mobilne wykrywa domową sieć Wi-Fi. Obserwować siłę sygnału Wi-Fi.

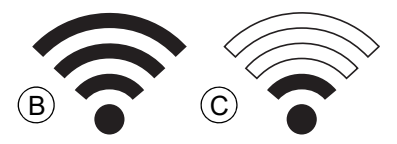

Rysunek 3-2. Wyświetlanie siły sygnału

- Jeżeli sygnał Wi-Fi jest silny (B), można zaakceptować bieżące ustawienia sieciowe. Moduł Wi-Fi będzie działał w miejscu umieszczenia go na generatorze.
- Jeżeli sygnał Wi-Fi jest słaby (C) lub zmienny, bądź sieć jest niedostępna, właściciel może być zmuszony do zmodernizowania swojego bezprzewodowego routera. Jakiekolwiek obecne w systemie wzmacniacze sygnału (np. repeater) należy również przetestować i, jeżeli jest to konieczne, zmodernizować.

 Jeżeli sygnał Wi-Fi jest słaby i nie ma możliwości zmodernizowania sieci, właściciel powinien rozważyć użycie aplikacji komórkowej Mobile Link.

#### Podłączenie do sieci domowej

Zanim użytkownik będzie mógł uzyskać dostęp do jakichkolwiek funkcji aplikacji Mobile Link i komunikować się z serwerami Mobile Link, musi nastąpić pomyślne podłączenie do sieci domowej.

UWAGI:

- Procedura podłączenia wymaga od instalatora (lub użytkownika) sprawnego nawigowania w różnych menu i funkcjach w sterowniku generatora. Należy zapoznać się z instrukcją korzystania z klawiatury zamieszczoną w Instrukcji obsługi.
- W celach poglądowych na końcu tego rozdziału zamieszczono Mapa menu Wi-Fi.

#### Przed rozpoczęciem

Należy upewnić się, że generator jest zarejestrowany i aktywowany. Aby aktywować strone generator, należy wejść na wedłua www.activategen.com postępować instruktażu.

### Wymagane parametry routera

Przed próbą podłączenia do domowej sieci Wi-Fi należy sprawdzić, czy stosowany router spełnia poniższe kryteria:

- zakres częstotliwości 2,4 GHz
- standardy sieciowe 802.11b, 802.11g i 802.11n
- otwarta komunikacja na portach 80 i 443 (są one standardowo otwarte w większości sieci)

UWAGA: Podane powyżej parametry routera stanowią minimalne wymogi sprzętowe do nawiązania i utrzymania połączenia Wi-Fi z generatorem. Niektóre routery miewają dodatkowe funkcje, które mogą ograniczać łączność. W celu uzyskania szczegółowych informacji o dodatkowych funkcjach i ich wpływie na łączność należy skontaktować się z producentem modemu.

UWAGA: Nie są obsługiwane sieci bezprzewodowe z zakresem częstotliwości 5,0 GHz i/lub standardami sieciowymi 802.11a i 802.11ac. Można natomiast posługiwać się sieciami mającymi opcje częstotliwości zarówno 2,4 GHz, jak 5,0 GHz. Sieci 5,0 GHz nie ukażą się jako opcje do wyboru przy próbie połączenia.

#### Wprowadzenie wzmacniacza sygnału Wi-Fi

Jeżeli próby przed instalacją albo działanie po początkowym połączeniu wykaże, że sieć jest zbyt słaba lub niestabilna, można posłużyć się repeaterem, czyli wzmacniaczem sygnału Wi-Fi.

Repeater należy zainstalować w połowie odległości pomiędzy generatorem i routerem domowej sieci Wi-Fi. Umieszczenie repeatera bliżej jednego lub drugiego urządzenia nie poprawi działania sieci Wi-Fi.

**UWAGA:** Szczegółowe wskazówki na temat właściwego umieszczenia repeatera można znaleźć w dokumentacji tego urządzenia.

### Inne opcje połączenia

Dostępne są inne opcje ułatwiające połączenie generatora z modułem Wi-Fi. Po instalacji można dołączyć do generatora akcesoria.

#### Opcjonalne akcesoria

- Akcesorium do łącza komórkowego 4G LTE (Model 7169): Urządzenie jest łatwe w obsłudze; działa z siecią Verizon®, ma szeroki zakres i zapewnia bardziej niezawodne połączenie. Sieć 4G LTE zapewnia dużą prędkość pobierania danych, umożliwia automatyczne bezprzewodowe aktualizacje systemu generatora i szybkie przekazywanie informacji o stanie generatora. Można połączyć z usługą monitoringu oferowaną przez Mobile Link, zapewniając użytkownikom i partnerskim punktom serwisowym całodobowe informacje o stanie generatora.
- Akcesorium do łącza-komórkowego Wi-Fi/ Ethernet (Model 7170): To akcesorium, zaprojektowane do użycia z siecią Wi-Fi lub Ethernetem, jest łatwe w użyciu, ma szeroki zakres i zapewnia niezawodne połaczenie. Charakteryzuje się dużą prędkościa pobierania danych, automatyczne bezprzewodowe svstemu aktualizacie generatora i szybkie przekazywanie informacji o stanie generatora. Można połączyć z usługą monitoringu oferowaną przez Mobile Link, zapewniając użytkownikom i sprzedawcomcałodobowo i bezpośrednio partnerom najważniejsze informacje o stanie generatora.

# Podłączenie usługi Mobile Link i użycie jej do monitorowania

#### Pobranie aplikacji Mobile Link i wykonanie rejestracji

Instrukcja zakończenia instalacji Wi-Fi:

- 1. Przejść do strony app.mobilelinkgen.com.
- 2. Postępować według instrukcji na ekranie w celu utworzenia konta Mobile Link.
- Wprowadzić numer serii generatora, aby powiązać urządzenie z kontem Mobile Link.
- 4. Wybrać poziom planu serwisowego.
- Pobrać bezpłatną aplikację (app) Mobile Link od jednego z niżej wymienionych dostawców:

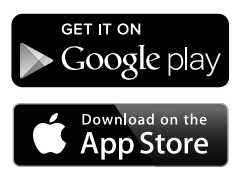

#### Rysunek 3-3. Dostawcy aplikacji Mobile Link

6. Otworzyć aplikację, wypełnić formularz internetowy i kliknąć "Sign Up" (Zarejestruj).

#### Monitorowanie generatora z użyciem usługi Mobile Link

Mobile Link daje właścicielom generatorów dostęp do takich informacji jak bieżący stan, planowana konserwacja, terminy uruchomień konserwacyjnych, itp. Wskazówek dostarczą komunikaty w aplikacji.

# Nawiązanie kontaktu z punktem serwisowym

Mobile Link umożliwia właścicielom generatorów połączenie urządzenia z wybranym IASD. Użytkownik może wyszukiwać IASD i uzyskiwać informacje takie jak nazwa, adres i telefon. Po połączeniu IASD może również zdalnie monitorować dane generatora.

UWAGA: Zdalnie monitorowanie przez IASD jest dostępne tylko w punktach serwisowych uczestniczących w programie. Zwykle takie monitorowanie wymaga wykupienia pakietu ciągłego serwisu lub konserwacji.

#### Niepomyślna próba podłączenia do sieci

Patrz **Rysunek 3-4.** Jeżeli próba podłączenia do sieci zakończy się niepowodzeniem, sterownik wyświetli: "Setup Failed...Retry?" (Niepomyślny wynik ustawienia...Spróbować ponownie?)

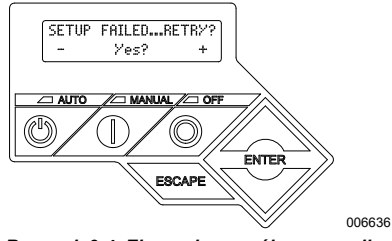

Rysunek 3-4. Ekran niepomyślnego wyniku ustawiania Wi-Fi

Jeżeli którykolwiek z tych stanów zaistnieje, przejść do *Niepomyślna próba podłączenia do sieci*.

### Spróbuj ponownie podłączyć do sieci

Patrz **Rysunek 3-5.** Próba podłączenia do sieci Wi-Fi może zakończyć się niepowodzeniem, jeżeli podczas ustawiania zostaną wprowadzone nieprawidłowe informacje, takie jak błędny kod SSID lub hasło. Jeżeli na wyświetlaczu sterownika pojawi się "Setup Failed" (Niepomyślny wynik ustawienia), naciśnij "Yes" (Tak) i wykonaj od początku procedurę ustawiania Wi-Fi.

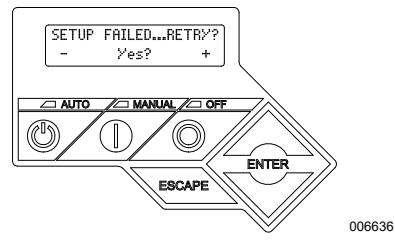

Rysunek 3-5. Ekran niepomyślnego wyniku ustawiania Wi-Fi

#### Ponowne podłączenie

Jeżeli do domowej sieci Wi-Fi zostaną wprowadzone jakiekolwiek zmiany, na przykład nowy router lub ISP, nowe hasło itd., konieczne będzie ponowne wykonanie procedury podłączenia do sieci. Aby wykonać ponowne podłączenie do sieci:

 Patrz Rysunek 3-6. Na ekranie głównym sterownika przejść do menu Wi-Fi i kliknąć ENTER.

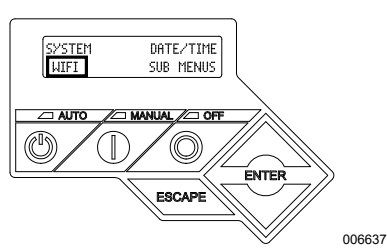

Rysunek 3-6. Wybrać menu Wi-Fi

 Patrz Rysunek 3-7. Za pomocą przycisków W górę/W dół i ENTER przewinąć do strony REDO WIFI SETUP? (PONOWNIE WYKONAĆ USTAWIENIE WIFI?). Wybrać YES (TAK).

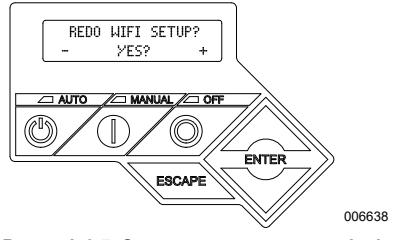

#### Rysunek 3-7. Strona ponownego ustawienia Wi-Fi

 Patrz Rysunek 3-8. Na sterowniku wyświetli się tekst SETUP WIFI NOW! (TERAZ USTAW WIFI!) wraz z 30-minutowym czasomierzem podłączenia do Wi-Fi. Należy powrócić do procesu ustawiania Wi-Fi.

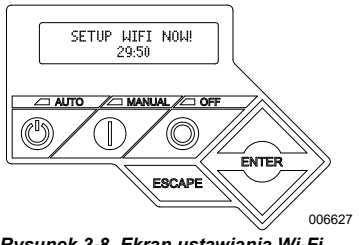

Rysunek 3-8. Ekran ustawiania Wi-Fi

UWAGA: Procedura ponownego podłączenia zajmie kilka minut. Uważnie obserwować ekrany sterownika i postępować według wyświetlanych instrukcji.

#### Mapa menu Wi-Fi

Dostęp do ekranów konfiguracji Wi-Fi i ustawiania można uzyskać poprzez różne opcje menu na wyświetlaczu sterownika generatora. Aby wejść do menu Wi-Fi, należy w dolnym lewym rogu wyświetlacza wybrać "WIFI" i nacisnąć ENTER. **Rysunek 3-9** przedstawia mapę sekwencji ekranów menu Wi-Fi. Opisy podano w zamieszczonej niżej tabeli.

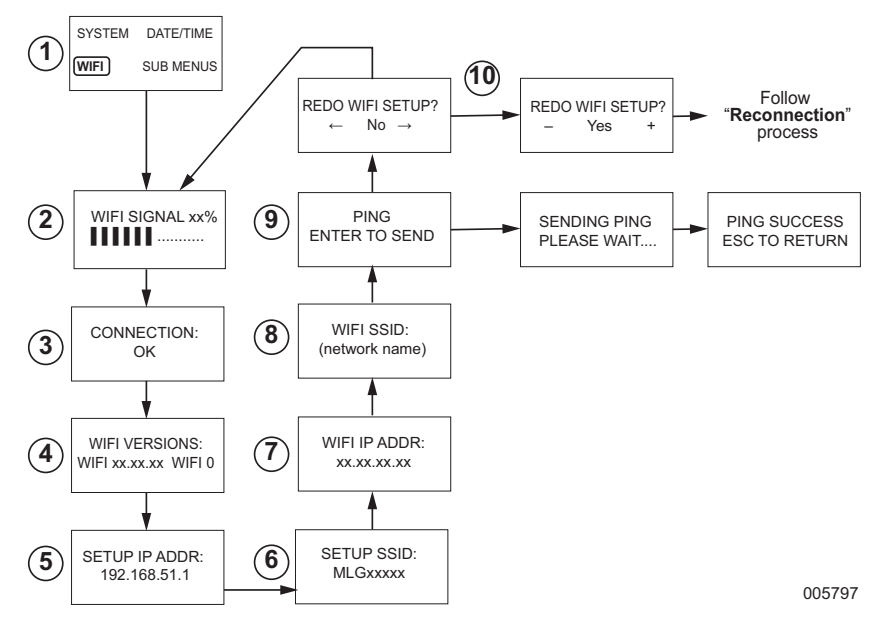

| 1  | Generator<br>Strona menu<br>głównego | Umożliwia ona operatorowi przechodzenie do wszelkich innych stron lub<br>menu podrzędnych z użyciem przycisków strzałek i przycisku ENTER.                 |
|----|--------------------------------------|----------------------------------------------------------------------------------------------------|
| 2  | Siła sygnału Wi-Fi                   | Wyświetla siłę podłączenia do sieci domowej w skali od zera do 100%                                                                                        |
| 3  | Status podłączenia                   | "OK" wskazuje pomyślne podłączenie do sieci domowej. Na wyświetlaczu następuje cykliczna zmiana pomiędzy OK i nazwą sieci domowej.                         |
| 4  | Wersje Wi-Fi                         | Wyświetla wersje oprogramowania sprzętowego i sprzętu Wi-Fi                                                                                                |
| 5  | Ustawienie adresu IP                 | Wyświetla adres IP używany do konfiguracji Wi-Fi.                                                                                                    |
| 6  | Ustawienie SSID                      | Nazwa sieci podawana przez moduł Wi-Fi, gdy urządzenie znajduje się w trybie AP. Nazwa zaczyna się od akronimu MLG, oznaczającego "Mobile Link Generator". |
| 7  | Wi-FI IP ADDR                        | Wyświetla adres IP, którego generator używa w celu połączenia się z siecią domową                                                                          |
| 8  | WI-FI SSID                           | Nazwa sieci, do której generator jest podłączony                                                                                                    |
| 9  | PING                                 | Naciśnięcie ENTER spowoduje wyświetlenie składającej się z szeregu<br>czynności procedury sprawdzenia pomyślnego podłączenia do sieci<br>domowej.          |
| 10 | Ustawienie REDO<br>Wi-FI             | Umożliwia ponowne wykonanie procedury podłączenia Wi-Fi. Patrz<br>Ponowne podłączenie w przypadku wybrania "Yes" (Tak).                                    |

| Rysunek | 3-9. | Мара | menu | Wi-Fi |
|---------|------|------|------|-------|
|---------|------|------|------|-------|

### Wyłączenie Wi-Fi

Korzystanie z modułu Wi-Fi generatora jest opcjonalne. Jeżeli właściciel nie chce używać Wi-Fi w celu monitorowania generatora, instalator może wyłączyć system.

UWAGA: Wyłączenie Wi-Fi jest jedną z czynności kreatora instalacji i zazwyczaj jest wykonywana podczas pierwszego uruchamiania. Jednakże, po zakończeniu instalacji, opcja ta jest nadal dostępna z menu "Edit" sterownika.

#### Zresetowanie Wi-Fi do domyślnych ustawień fabrycznych

Jeżeli z jakiegokolwiek powodu konieczne będzie zresetowanie Wi-Fi, należy skontaktować się z IASD. Zresetowanie do domyślnych ustawień fabrycznych może wykonać tylko dealer.

## Rozdział 4: Rozwiązywanie problemów

## Ogólne zasady rozwiązywania problemów

| Problem                                          | Przyczyna                             | Rozwiązanie                                                      |  |
|--------------------------------------------------|---------------------------------------|------------------------------------------------------------------|--|
| Moduł Wi-Fi nie<br>łączy się z siecią<br>domową  | Nastąpiła zmiana ISP.                 | Wykonać procedurę ponownego łączenia.                            |  |
|                                                  | Wystąpiła awaria zasilania.           | Poczekać na przywrócenie zasilania sieciowego lub<br>awaryjnego. |  |
|                                                  | Nastąpiła wymiana routera sieciowego. | Wykonać procedurę ponownego łączenia.0                           |  |
| Komunikaty o statusie serwera - patrz menu Wi-Fi |                                       |                                                                  |  |
| Status serwera OK                                |                                       | Nawiązane połączenie.                                            |  |
| Odmowa serwera czasu                             |                                       | Nawiązane połączenie z routerem, ale nie można wykryć serwera.   |  |
| Przekroczenie limitu czasu routera               |                                       | Brak podłączenia do routera.                                     |  |
| Brak lub niepodłączony moduł Wi-Fi               |                                       | Brak lub niepodłączony moduł Wi-Fi.                              |  |
| Sprawdzanie Internetu                            |                                       | Sprawdzanie statusu połączenia z Internetem.                     |  |

## Rozwiązywanie problemów przez IASD

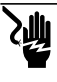

#### **ANIEBEZPIECZEŃSTWO**

Zagrożenie porażeniem prądem elektrycznym. Do obszaru podlączeń klienta wstęp może mieć tylko uprawniony elektryk lub IASD. Kontakt z przewodami lub zaciskami pod napięciem spowoduje śmierć lub poważne obrażenia. (000369) Moduł Wi-Fi jest wyposażony w wewnętrzny wskaźnik LED (zielony), do którego dostęp ma wyłącznie IASD. Wskaźnik ten znajduje wewnątrz panelu podłączeń klienta i dostarcza wizualnych informacji o statusie pracy Wi-Fi i problemach z siecią.

WAŻNA UWAGA: Wskaźnik LED nie jest widoczny z zewnątrz obudowy generatora. Aby zobaczyć ten wskaźnik LED, należy usunąć panel boczny i panel podłączeń klienta. Do uzyskania dostępu do obszaru podłączeń klienta upoważniony jest wyłącznie IASD.

| Problem                                             | Przyczyna                                                          | Rozwiązanie                                                                                                    |
|-----------------------------------------------------|--------------------------------------------------------------------|----------------------------------------------------------------------------------------------------|
| Wskaźnik LED<br>miga (około 2-3<br>razy na sekundę) | Zbyt niski wskaźnik mocy<br>sygnału RSSI.                          | Sprawdzić moc sygnału; jeśli to konieczne, wzmocnić.                                                                          |
|                                                     | Nieprawidłowe hasło do<br>sieci bezprzewodowej.                    | Po sprawdzeniu informacji zresetować procedurę połączenia.                                                                    |
|                                                     | Nieprawidłowe<br>wprowadzenie SSID z<br>zaawansowanego<br>podmenu. | Po sprawdzeniu informacji zresetować procedurę połączenia.                                                                    |
| Wskaźnik LED<br>miga (około raz na<br>sekundę)      | Pomyślne podłączenie.                                              | Wi-Fi pomyślnie podłączone do routera.                                                                                        |
| Wskaźnik LED nie<br>świeci się                      | Brak zasilania modułu<br>Wi-Fi.                                    | Sprawdzić bezpiecznik 5 amp znajdujący się przy żółtej wiązce<br>przewodów.                                                   |
|                                                     | Poluzować podłączenie<br>wiązki przy sterowniku.                   | Sprawdzić, czy złącze w wiązce modułu Wi-Fi jest prawidłowo wprowadzone do gniazda w sterowniku.                              |
|                                                     | Brak połączenia z siecią<br>Wi-Fi.                                 | Sprawdzić router Wi-Fi; jeśli konieczne, zresetować.                                                                          |
|                                                     | Słabe połączenie.                                                  | Dodać repeater.<br>Patrz Siła sygnału sieci Wi-Fi.                                                                            |
|                                                     | Urządzenie nie zostało aktywowane.                                 | Wykonać aktywację na stronie www.ActivateGen.com                                                                              |
| Wskaźnik LED<br>świeci się światłem<br>ciągłym      | Zablokowany moduł Wi-Fi.                                           | Przejść do [Sub Menus]–[Edit]–[WiFi]–ENABLE WIFI. Wybrać<br>NO (NIE), a następnie YES (TAK), aby zrestartować moduł<br>Wi-Fi. |

## Rozdział 5: Terminy i akronimy

Poniżej zamieszczono krótki glosariusz terminów i akronimów związanych z technologią stanowiącą podstawę modułów i sterowników działających w oparciu o aplikację Mobile Link Wi-Fi. Zrozumienie tych terminów ma istotne znaczenie dla właściwej i pomyślnej diagnostyki problemów z łącznością.

| Termin / Akronim                                                         | Opis                                                                                                    |  |
|--------------------------------------------------------------------------|----------------------------------------------------------------------------------------------------|--|
| Adres MAC (Media<br>Access Control,<br>[Kontrola dostępu do<br>nośnika]) | Unikatowy identyfikator lub adres sprzętowy każdego urządzenia w sieci komputerowej.<br>Określany jest również terminem adresu fizycznego i ma następujący format:<br>xx:xx:xx:xx:xx                                                                                                    |  |
| Adres protokołu<br>internetowego<br>(Internet Protocol,<br>IP)           | Unikatowy numer przypisany do każdego urządzenia z dostępem do Internetu. Typowy adres IP ma format numerów oddzielonych kropkami dziesiętnymi, np: 01.234.567.90.                                                                                                    |  |
| Aplikacja (App)                                                          | Program komputerowy, który funkcjonuje na urządzeniu mobilnym, takim jak tablet lub<br>smartfon. Niektóre aplikacje są darmowe, a inne trzeba zakupić. Każdy producent<br>urządzenia mobilnego posiada "app store", gdzie klienci mogą wyszukiwać, nabywać i<br>pobierać aplikacje.                                                                                                    |  |
| Częstotliwość<br>radiowa (RF)                                            | Fragment elektromagnetycznego pasma pomiędzy 3000 Hz i 300 GHz—używanego typowo do komunikacji lub przesyłania sygnałów.                                                                                                    |  |
| Dostawca usług<br>internetowych<br>(Internet Service<br>Provider, ISP)   | Zewnętrzna firma zapewniająca klientom sprzęt, oprogramowanie i plany danych<br>niezbędne do podłączenia komputerów i/lub urządzeń mobilnych do Internetu.                                                                                                    |  |
| Identyfikator sieci<br>(Service Set<br>Identifier, SSID)                 | Ciąg znaków alfanumerycznych, który w unikatowy sposób identyfikuje bezprzewodową lokalną sieć komputerową (wireless local area network, WLAN). SSID jest również określany terminem "Nazwa sieci" i może być jawny lub ukryty.                                                                                                    |  |
| Kanał Wi-Fi                                                              | Dane pasmo częstotliwości radiowej jest podzielone na kanały; każdy z nich ustawiony<br>jest na docelową częstotliwość. Minimalny lub maksymalny zakres częstotliwości<br>zajmowany przez dany kanał, taki jak Wi-Fi, zależy od poziomu częstotliwości (zwykle<br>20 Mhz lub 40 Mhz). Dla sieci Wi-Fi zaleca się kanały Jeden (1), Sześć (6) lub<br>Jedenaście (11) w celu zapobieżenia zakłóceniom sygnału powodowanym przez<br>nakładanie się kanałów.                |  |
| Kod QR (Quick<br>Response)                                               | Dwuwymiarowy kod kreskowy składający się z małych czarnych kwadratów<br>umieszczonych w siatce o kształcie kwadratu na białym tle. Kody QR zawierają wpisane<br>informacje o produkcie lub linkach do sieci. Są one skanowane optycznymi czytnikami<br>lub kamerami na urządzeniach mobilnych.                                                                                                    |  |
| LAN (Local Area<br>Network [Lokalna<br>sieć komputerowa])                | Sieć komputerów i urządzeń peryferyjnych, które korzystają ze wspólnej linii<br>komunikacyjnej lub serwera plików. Sieć LAN może być przewodowa lub<br>bezprzewodowa.                                                                                                    |  |
| Łączenie                                                                 | Nawiązywanie bezprzewodowej komunikacji pomiędzy dwoma urządzeniami elektronicznymi.                                                                                                    |  |
| Oprogramowanie                                                           | Programy komputerowe, które pełnią określone zadania w opartym na komputerze<br>systemie. Załadowane do systemu oprogramowanie może być (z pewnymi<br>ograniczeniami) usunięte, zaktualizowane lub zmodyfikowane w celu dostosowania do<br>potrzeb i preferencji użytkownika.                                                                                                    |  |
| Oprogramowanie<br>sprzętowe                                              | Stałe oprogramowanie wprowadzone do urządzenia komputerowego; zazwyczaj<br>używane jako system operacyjny. Oprogramowanie sprzętowe jest typu "tylko do<br>odczytu" (nie można go edytować) i może być instalowane lub aktualizowane tylko przez<br>osoby posiadające specjalistyczną wiedzę oraz dostęp do systemu. Oprogramowanie<br>sprzętowe może być również automatycznie aktualizowane za pośrednictwem sieci<br>Wi-Fi, jeżeli jest podłączone do sieci domowej. |  |
| Ping                                                                     | Sygnał testowy wysyłany w celu sprawdzenia, czy element sieci, taki jak moduł Wi-Fi,<br>jest podłączony do sieci i komunikuje się z nią.                                                                                                    |  |
| Punkt dostępu<br>(Access Point, AP)                                      | Sprzęt sieciowy umożliwiający podłączenie urządzenia Wi-Fi do sieci przewodowej. Tryb AP oznacza, że Wi-Fi generatora znajduje się w trybie przesyłania informacji. System jest gotowy do podłączenia do sieci domowej.                                                                                                    |  |

| Termin / Akronim                                                                          | Opis                                                                                                    |  |
|-------------------------------------------------------------------------------------------|----------------------------------------------------------------------------------------------------|--|
| RS-485                                                                                    | Standard definiujący charakterystykę elektryczną sterowników i odbiorników, stosowany w systemach komunikacji szeregowej, w tym Wi-Fi.                                                                                                    |  |
| Smartfon                                                                                  | Ręczny komputer przeznaczony głównie do użytku jako telefon komórkowy, ale wyposażony również w inne funkcje, takie jak przeglądarki internetowe, zegar/ czasomierz, kamerę, rejestrator dźwięku, aplikacje, możliwość wysyłania komunikatów tekstowych i e-maili.                                               |  |
| Sprzęt                                                                                    | Elektronika, przewody i urządzenia, które tworzą fizyczną strukturę systemu<br>komputerowego.                                                                                                    |  |
| Standard Wired<br>Equivalent Privacy<br>(WEP)                                             | Opcjonalny mechanizm uwierzytelniania i/lub szyfrowania określony w standardzie IEEE 802.11, opracowany w celu zapobieżenia podsłuchom elektronicznym w sieci. WEP uważany jest za słabą i zawodną, starszą formę zabezpieczenia sieci bezprzewodowej.                                                           |  |
| Urządzenie mobilne                                                                        | Komputer, laptop, smartfon lub tablet, z którego często korzystają klienci w celu<br>uzyskania dostępu do Internetu.                                                                                                    |  |
| Wireless Fidelity<br>(Wi-Fi <sup>®</sup> )                                                | Rodzaj bezprzewodowej technologii sieciowej używanej w celu podłaczenia do<br>Internetu. Częstotliwości sieci Wi-Fi to 2,4 Ghz lub 5 Ghz. Częstotliwości te zapobiegają<br>zakłóceniom transmisji z telefonami komórkowymi, nadajnikami radiowymi, antenami TV<br>i nadawczo-odbiorczymi urządzeniami radiowymi. |  |
| Wskaźnik mocy<br>odbieranego sygnału<br>(Received Signal<br>Strength Indication,<br>RSSI) | Parametr wskazujący siłę odbioru sygnału przesyłanego z punktu dostępu lub routera.                                                                                                    |  |

Ta strona została celowo pozostawiona pusta.

Nr części A0000170823 Wer. D 19/12/2022 ©2023 Generac Power Systems, Inc. Wszelkie prawa zastrzeżone Specyfikacja może zostać zmieniona bez uprzedzenia. Zabrania się kopiowania w jakimkolwiek formacie bez uprzedniego pisemnego zezwolenia ze strony firmy

Generac Power Systems, Inc.

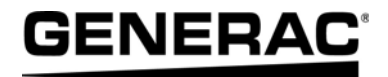

Generac Power Systems, Inc. S45 W29290 Hwy. 59 Waukesha, WI 53189 1-888-GENERAC (1-888-436-3722) www.generac.com